# TP Supervision Zabbix

# 1 <u>Introduction</u>

Pour les besoins du TP, installer

- Une machine virtuelle Ubuntu 16.04 pour accueillir Zabbix

- Une ou plusieurs machines virtuelles Ubuntu ayant quelques services de type samba et apache, ayant des capacités de stockage différentes.

- Des machines virtuelles Windows

# 2 Installation de Zabbix

### 2.1 Installation via ansible

#### Prérequis

- Clé SSH copiée sur la machine distante (après création d'une clé sur la machine locale)
- Ubuntu 16.04, avec accès internet pour accès aux dépôts

#### Lien vers le projet

git clone https://github.com/paulbsd/ansible-zabbix.git

#### Fichier inventaire ansible

Créer un fichier d'inventaire ansible nommé hosts

<ip\_serveur>

### Lancement du playbook

# ansible-playbook -i hosts zabbix-server.yml

### 2.2 Installation manuelle

https://www.zabbix.com/documentation/3.2/manual/installation/install\_from\_packages

### 2.3 Gestion du service Zabbix

#### Les commandes nécessaires sont :

```
# systemctl start zabbix-server
# systemctl restart zabbix-server
```

```
# systemctl stop zabbix-server
```

# 3 Analyse de la configuration par défaut

3.1 Fichiers de configuration du serveur

#### Commande permettant de supprimer les lignes commentées

```
cat /etc/zabbix/zabbix_server.conf | grep -v "#" | grep -v "^$"
```

#### Visualisation du fichier de configuration

vim /etc/zabbix/zabbix\_server.conf

# 3.2 Fichier de configuration de l'agent

#### Commande permettant de supprimer les lignes commentées

```
cat /etc/zabbix/zabbix_agentd.conf | grep -v "#" | grep -v "^$"
```

#### Visualisation du fichier de configuration

vim /etc/zabbix/zabbix\_agentd.conf

# 4 Analyse de l'interface avec la configuration par défaut

http://<ip\_machine>/ Indiquer les logins par défaut : Admin / zabbix

### Monitoring

Dashboard : Visualisation par panneau, visualisation des derniers problèmes Overview : Liste des données collectées sous forme de tableau Web : État monitoring Web Latest data : Dernières données collectées Triggers : Liste des triggers et des problèmes en cours Events : Liste des événements liés à un hôte Graphs : Liste des graphiques pour la télémétrie Screens : Liste des écrans, permettant l'agrégation de plusieurs vues Maps : Liste des cartes de réseau et topologies Discovery : Découverte du réseau IT services : Rapports de disponibilité

### Inventory

Overview : Liste des inventaires Hosts : Liste des hôtes avec leurs inventaires

### Reports

Status of Zabbix : Statut global du serveur zabbix
Availability report : Rapport de disponibilité
Triggers top 100 : Triggers les plus fréquemment rencontrés
Audit : Audit des changements effectuées par les différents utilisateurs
Action log : Log des actions (notifications, actions sur les agents)
Notifications : Log des notifications

# Configuration

Host groups : Configuration des groupes d'hôtes

Templates : Liste des templates Hosts : Liste des hôtes Maintenance : Définition des temps d'arrêt pour maintenance Actions : Définition des actions à effectuer sur les agents Discovery : Configuration de la découverte réseau IT Services : Définition des hôtes sur lesquels la disponibilité est calculée **Administration** General : Configuration générale de zabbix Proxies : Définition des accès par proxy Authentication : Définition de l'authentification (locale, LDAP, HTTP basic) User groups : groupes d'utilisateurs Users : liste d'utilisateurs locaux ou par import LDAP Media types : Types de media pour la définition de notifications (Jabber, SMS, Mail, etc.) Scripts : Définition des scripts côté serveur Queue : État de la file d'attente des checks

# 5 <u>Gestion de SNMP et de l'agent Zabbix</u>

#### 5.1 Installation des VM

Installation de machines sur Ubuntu 16.04 server. À installer sur autant de machine à surveiller.

#### 5.2 SNMP

5.2.1 Introduction

SNMP est un protocole applicatif permettant d'extraire des informations par le réseau d'un système d'exploitation.

#### 5.2.2 Installation

# apt install snmpd

#### 5.2.3 Configuration

#### Adapter la configuration

/etc/snmp/snmpd.conf agentAddress udp:161 ... rocommunity public

# 5.3 Agent Zabbix

#### 5.3.1 Installation

# apt install zabbix-agent

#### 5.3.2 Configuration

#### Adapter la ligne suivante

```
/etc/zabbix/zabbix_agentd.conf
```

```
Server=<ip_serveur>
```

# 6 Ajout d'un hôte et d'un groupe d'hôtes

# 6.1 Groupe d'hôtes

Dans Configuration -> Hosts groups Créer un groupe Windows et Switch

#### 6.2 Hôte

Dans Configuration -> Hosts

Définir l'hôte Linux à surveiller

L'ajouter dans le groupe « Linux servers »

| Host Templates IPMI | Macros Host inventory Encryption |              |                                                                                    |       |       |       |         |
|---------------------|----------------------------------|--------------|------------------------------------------------------------------------------------|-------|-------|-------|---------|
| Host name           | hote_linux                       |              |                                                                                    |       |       |       |         |
| Visible name        |                                  |              |                                                                                    |       |       |       |         |
| Groups              | In groups                        |              | Other groups                                                                       |       |       |       |         |
|                     | Linux servers                    | •            | Discovered hosts<br>Hypervisors<br>Templates<br>Virtual machines<br>Zabbix servers |       |       |       |         |
| New group           |                                  |              |                                                                                    |       |       |       |         |
| Agent interfaces    | IP address                       | DNS name     |                                                                                    | Conne | ct to | Port  | Default |
|                     | 172.18.30.25                     | linux.domair | n.tld                                                                              | IP    | DNS   | 10050 | Remove  |
|                     | Add                              |              |                                                                                    |       |       |       |         |
| SNMP interfaces     | 172.18.30.25                     |              |                                                                                    | IP    | DNS   | 161   | Remove  |
|                     | Use bulk requests                |              |                                                                                    |       |       |       |         |
| JMX interfaces      | Add                              |              |                                                                                    |       |       |       |         |
|                     |                                  |              |                                                                                    |       |       |       |         |
| IPMI interfaces     | Add                              |              |                                                                                    |       |       |       |         |
| Description         |                                  |              |                                                                                    |       |       |       |         |
|                     |                                  |              |                                                                                    | 11    |       |       |         |
| Monitored by proxy  | (no proxy) 🔻                     |              |                                                                                    |       |       |       |         |
| Enabled             |                                  |              |                                                                                    |       |       |       |         |
|                     | Add Cancel                       |              |                                                                                    |       |       |       |         |

Ajouter le template « Template OS Linux ». Celui-ci est lié à l'agent zabbix. Pour utiliser SNMP, il est essentiel d'utiliser le template « Template SNMP OS Linux »

| Host | S             |       |                    |                |            |                  |
|------|---------------|-------|--------------------|----------------|------------|------------------|
| Host | Templates     | IPMI  | Macros             | Host inventory | Encryption |                  |
|      | Linked temp   | lates | Name<br>Template O | S Linux        |            | Action<br>Unlink |
|      | Link new temp | lates | type here          | to search      |            | Select           |
|      |               | l     | Add                | Cancel         |            |                  |

# 7 Ajout d'une donnée et d'un trigger associé

En plus des checks de base donnés avec les templates par défaut, on peut ajouter des items personnalisés.

7.1 Ajout d'une donnée (item)

|       | Name 🛦        | Applications    | Items    | Triggers    | Graphs    | Discovery   | Web |
|-------|---------------|-----------------|----------|-------------|-----------|-------------|-----|
|       | Zabbix server | Applications 11 | Items 74 | Triggers 45 | Graphs 13 | Discovery 2 | Web |
|       |               |                 |          |             |           |             |     |
| 0 sel | ected Enable  | Disable Export  | Mass up  | date Delete |           |             |     |

Dans Configuration -> Hosts, cliquer sur « Items » au niveau de l'hôte sur lequel on souhaite ajouter l'item.

Create item

| Name                     | Number of items in /tmp |          |                 |        |
|--------------------------|-------------------------|----------|-----------------|--------|
| Туре                     | Zabbix agent            |          |                 |        |
| Key                      | folder.number[tmp]      |          |                 | Select |
| Host interface           | 127.0.0.1 : 10050       |          |                 |        |
| Type of information      | Numeric (unsigned) V    |          |                 |        |
| Data type                | Decimal <b>T</b>        |          |                 |        |
| Units                    | files                   |          |                 |        |
| Use custom multiplier    | 1                       |          |                 |        |
| Update interval (in sec) | 30                      |          |                 |        |
| Custom intervals         | Туре                    | Interval | Period          | Action |
|                          | Flexible Scheduling     | 50       | 1-7,00:00-24:00 | Remove |
|                          | Add                     |          |                 |        |

Ci-dessus un item donnant le nombre de fichier présents dans /tmp. Indiquer un nom, un type de check, une clé, ainsi qu'un type d'information et de donnée. Donner un intervalle d'actualisation et des périodes de contrôles personnalisées, puis cliquer sur Add.

Dans le point 9, nous pourrons voir comment l'intégrer du côté de l'agent Zabbix.

# 7.2 Ajout d'un trigger

| Name                          | More than 3 item  | ns in /tmp      |              |         |      |          |        |
|-------------------------------|-------------------|-----------------|--------------|---------|------|----------|--------|
| Severity                      | Not classified    | Information     | Warning      | Average | High | Disaster |        |
| Expression                    | {Zabbix server:fo | older.number[tm | p].last()}>3 |         |      |          | Add    |
|                               |                   |                 |              |         |      |          |        |
|                               | Expression const  | ructor          |              |         |      |          |        |
| OK event generation           | Expression        | Recovery expre  | ssion No     | ne      |      |          |        |
| PROBLEM event generation mode | Single Multi      | iple            |              |         |      |          |        |
| OK event closes               | All problems      | All problems if | tag values m | natch   |      |          |        |
| Tags                          | tag               |                 | Va           | alue    |      |          | Remove |
|                               | Add               |                 |              |         |      |          |        |
| Allow manual close            |                   |                 |              |         |      |          |        |
| URL                           |                   |                 |              |         |      |          |        |
| Description                   |                   |                 |              |         |      |          |        |
|                               |                   |                 |              |         |      |          |        |
|                               |                   |                 |              |         |      |          |        |
|                               |                   |                 |              |         |      |          |        |
| Enabled                       | •                 |                 |              |         |      |          |        |
|                               | Add Cano          | cel             |              |         |      |          |        |

Indiquer un nom au trigger dans le champ « Name ». Définir un niveau de sévérité au trigger en fonction du niveau de criticité. Indiquer une condition basée sur un item. Cliquer sur Add pour l'ajouter.

Ici nous donnons une alerte de type Warning si le nombre d'élément dans /tmp est supérieur à 3.

# 8 Import d'un template

### 8.1 Récupération

Un fichier de template zabbix se présente sous la forme d'un fichier XML. Il décrit les items, triggers, règles de découverte, applications nécessaires aux données que l'on souhaite récupérer.

#### 8.2 Insertion

Dans Configuration -> Template, une invite demande l'upload d'un fichier XML de template.

| Import file | Choisissez un fichier | Aucun fichier   | Aucun fichier choisi |            |  |  |  |  |
|-------------|-----------------------|-----------------|----------------------|------------|--|--|--|--|
| Rules       | Upda                  | te existing Cre | ate new Dele         | te missing |  |  |  |  |
|             | Groups                |                 |                      |            |  |  |  |  |
|             | Hosts                 |                 |                      |            |  |  |  |  |
|             | Templates             | 1               | 1                    |            |  |  |  |  |
|             | Template screens      |                 |                      |            |  |  |  |  |
|             | Template linkage      |                 |                      |            |  |  |  |  |
|             | Applications          |                 |                      |            |  |  |  |  |
|             | Items                 |                 |                      |            |  |  |  |  |
|             | Discovery rules       |                 |                      |            |  |  |  |  |
|             | Triggers              |                 |                      |            |  |  |  |  |
|             | Graphs                |                 |                      |            |  |  |  |  |
|             | Web scenarios         |                 |                      |            |  |  |  |  |
|             | Screens               |                 |                      |            |  |  |  |  |
|             | Maps                  |                 |                      |            |  |  |  |  |
|             | Images                |                 |                      |            |  |  |  |  |
|             | Value mappings        |                 |                      |            |  |  |  |  |
|             | Import Cancel         |                 |                      |            |  |  |  |  |

# 9 <u>Écriture d'un script lancé par l'agent zabbix</u>

Créer un script contrôlant sur la machine surveillée un contrôle bien spécifique, tel que :

- Contrôle de l'état d'un service

- Contrôle du nombre de fichiers ayant des droits d'écriture à tout le monde (World writeable) dans le répertoire /var

Faire ce script en python ou en Shell UNIX

Exemple de contrôle du nombre de fichiers dans un répertoire :

```
#!/usr/bin/python
import os
import sys
if len(sys.argv) >= 2:
        folder = sys.argv[1]
        d_list = os.listdir(folder)
        d_list_len = len(d_list)
        print(str(d_list_len))
else:
        print(-1)
        sys.exit(1)
```

# 10 Notifications

# Dans Configuration -> Actions cliquer sur « Report problems to Zabbix administrators »

| Action   | Operations                                    | Recovery of        | perations                                                                                                    |              |  |  |  |  |
|----------|-----------------------------------------------|--------------------|----------------------------------------------------------------------------------------------------|--------------|--|--|--|--|
|          | Name Report problems to Zabbix administrators |                    |                                                                                                    |              |  |  |  |  |
|          |                                               | Condition          | s Label Name Action                                                                                                    |              |  |  |  |  |
|          |                                               | New conditio       | n Trigger name ▼ like ▼                                                                                                    |              |  |  |  |  |
|          |                                               | Enable             | d 🗹                                                                                                    |              |  |  |  |  |
| Action   | Operations                                    | Recovery operation | lione                                                                                                    |              |  |  |  |  |
| Action   | Operations                                    | Recovery opera     | ions                                                                                                    |              |  |  |  |  |
|          | Default operation                             | on step duration   | 3600 (minimum 60 seconds)                                                                                                    |              |  |  |  |  |
|          |                                               | Default subject    | {TRIGGER.STATUS}: {TRIGGER.NAME}                                                                                                    |              |  |  |  |  |
|          | C                                             | )efault message    | Trigger: {TRIGGER.NAME}<br>Trigger status: {TRIGGER.STATUS}<br>Trigger severity: {TRIGGER.SEVERITY}<br>Trigger URL: {TRIGGER.URL}<br>Item values:                 |              |  |  |  |  |
| Pause of | perations while                               | in maintenance     |                                                                                                    |              |  |  |  |  |
|          |                                               | Operations         | Steps     Details     Duration (sec)     Action       1     Send message to user groups: Zabbix administrators via all media telly     Default     Edit       New | on<br>Remove |  |  |  |  |
|          |                                               |                    | Update Clone Delete Cancel                                                                                                    |              |  |  |  |  |

Il est possible de personnaliser les messages de notification sur Zabbix via ce menu. Il est aussi possible de définir des actions à effectuer lorsqu'un événement survient.

# 11 <u>Template</u>

11.1 Liens

https://share.zabbix.com

https://github.com

https://zabbix.org/wiki/Zabbix Templates

# 11.2 Installation et mise en marche d'un template

Installation au choix d'un template parmi ceux disponibles sur les pages web indiquées ci-dessus et accompagnement de son intégration dans Zabbix.

# 12 <u>Exercices</u>

### 12.1 Monitoring serveur Web

Installer nginx ou apache sur une machine existante. Créer un service qui va contrôler l'état d'un serveur web. Effectuer une configuration permettant de contrôler cet état tous les jours ouvrables de 8h à 19h.

# 12.2 Monitoring serveur SMTP

Installer postfix sur une des machines. Via l'utilitaire telnet, contrôler que le service écoute bien sur le réseau.

Créer un service permettant de diagnostiquer le bon fonctionnement du service. Indiquer un contrôle toutes les 10 minutes.

## 12.3 Monitoring espace disque

Créer un service permettant d'analyser l'espace disque occupé sur la partition principale de l'hôte. Définir un warning lorsque le niveau est supérieur à 80% et critique à 90%.

# 12.4 Monitoring par agent Zabbix 1

Utiliser un plugin permettant d'analyser le nombre de mise à jour possibles sur un système Debian / Ubuntu. Faire la même chose sur un système Windows.

### 12.5 Monitoring par agent Zabbix 2

Utiliser un plugin permettant de contrôler le nombre d'utilisateur connectés sur le service. Définissez une alerte lorsqu'au moins 2 utilisateurs sont connectés en même temps.

# 12.6 Monitoring par agent Zabbix 3

Créer un plugin permettant de contrôler le nombre de processus d'apache (httpd) sur le serveur web à surveiller.

Faire en sorte qu'une alerte soit donnée si le nombre est plus important que 5. Rendre le contrôle opérationnel.

Indiquer ensuite un nombre plus important (plus que 5) de sous-processus Apache dans sa configuration et redémarrer Apache. Vérifier que l'alerte a bien été donnée.

# 12.7 Monitoring par agent Zabbix 4

Sur le serveur de Mail, configurer un plugin permettant de donner le nombre de mails en file d'attente sur postfix.

# 12.8 Monitoring passif 1

Créer les même services, en chargeant l'agent d'envoyer ses propres données. Ici, le serveur Zabbix pourra éviter de solliciter du temps CPU en effectuant les requêtes de supervision lui-même.

# 13 <u>Autres liens Utiles</u>

- https://www.zabbix.com/documentation/3.2/manual/appendix/items/activepassive
- https://wiki.monitoring-fr.org/zabbix/zabbix-work

# 14 <u>Notes</u>

Gestion des contrôles par Windows des cartes RAID

https://github.com/ArtemK007/Zabbix-LSI-RAID-Monitoring

- Effectuer le value mapping (voir fichier value\_mappings.txt), dans Administration -> General

- Ajouter le template LSI\_RAID\_template.xml

- Ajouter les commandes Megacli nécessaires sur le serveur Windows

- Ajouter les fichiers powershell sur le serveur, ajouter le fichier windows/lsi\_raid.conf dans la configuration de l'agent zabbix

- Importer le template LSI\_RAID\_template.xml